# Hoe sla ik mijn login en wachtwoord van Tracy® op?

Het is mogelijk om in uw browser uw logingegevens voor het Tracy<sup>®</sup> portaal op te slaan. Op deze manier hoeft u niet steeds uw logingegevens in te vullen wanneer u wil aanmelden op het portaal. Hoe u dit inschakelt wordt hieronder stap voor stap beschreven. Dit verschilt naargelang de browser waarin u <u>www.Tracy.be</u> opent:

- Google Chrome
  - of
- Microsoft Edge

### Chrome

- 1. Open Chrome op je computer.
- 2. Klik rechtsboven op Meer (icoontje met de drie puntjes).

| Nieuw tabblad | × + | $\vee$ | -  | ٥ | $\times$ |
|---------------|-----|--------|----|---|----------|
| ← → C G       |     | Ŀ.     | ☆□ | 3 |          |

3. Klik op 'Instellingen'.

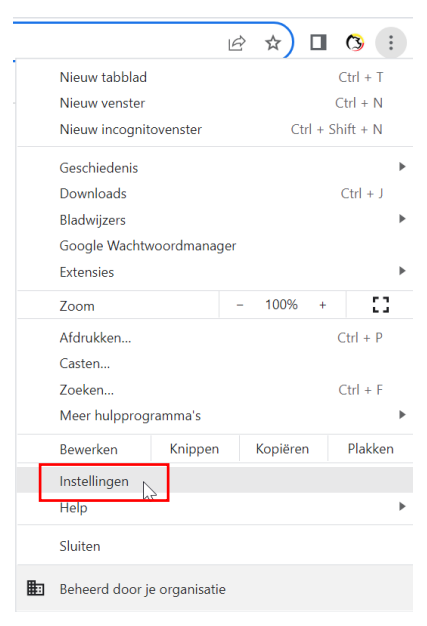

4. Klik op 'Automatisch invullen'.

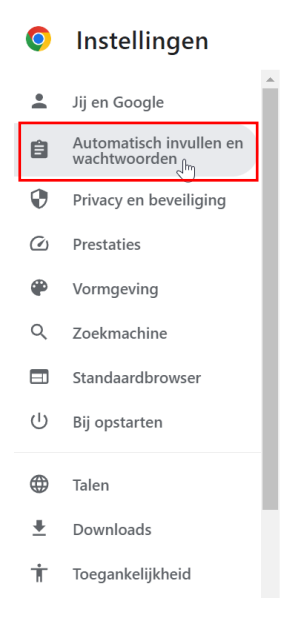

#### 5. Klik op Wachtwoordmanager en dan Toevoegen.

Automatisch invullen en wachtwoorden

| 01 | Google Wachtwoordmanager | Z |
|----|--------------------------|---|
|    | Betaalmethoden           | • |
| 9  | Adressen en meer         | Þ |

## Wachtwoorden

Maak, bewaar en beheer je wachtwoorden zodat je makkelijk kunt inloggen bij sites en apps. Meer informatie

Toevoegen

6. Vul het kader in met volgende gegevens: website (www.tracy.be), gebruikersnaam (uw emailadres) en wachtwoord. Klik nadien op opslaan.

| Nieuw wachtwoord toevoegen                               |  |   |  |  |
|----------------------------------------------------------|--|---|--|--|
| Site                                                     |  |   |  |  |
| www.tracy.be                                             |  |   |  |  |
| Gebruikersnaam                                           |  |   |  |  |
| Ester.vylders@Belpork.be                                 |  |   |  |  |
| Wachtwoord                                               |  |   |  |  |
|                                                          |  | O |  |  |
| Zorg dat je je huidige wachtwoord voor deze site opslaat |  |   |  |  |
| Opmerking                                                |  |   |  |  |
|                                                          |  |   |  |  |
|                                                          |  |   |  |  |
|                                                          |  |   |  |  |
|                                                          |  |   |  |  |

## Microsoft Edge

- Open Microsoft Edge op je computer.
  Klik rechtsboven op Meer (icoontje met de drie puntjes).

| Ô            |          | 💮 Nieuw tabblad                | ×           | +                                                                        |  |    |   |                                         | - | O | × |
|--------------|----------|--------------------------------|-------------|--------------------------------------------------------------------------|--|----|---|-----------------------------------------|---|---|---|
| $\leftarrow$ | C        | Q                              |             |                                                                          |  | £≡ | Ē | ~~~~~~~~~~~~~~~~~~~~~~~~~~~~~~~~~~~~~~~ |   |   | b |
| Ę⊒ Fa        | vorieten | n importeren Plaats uw favorie | ten hier op | de werkbalk Favorieten om snel toegang te krijgen. Favorieten nu beheren |  |    |   |                                         |   |   | Q |

3. Klik op 'Instellingen'.

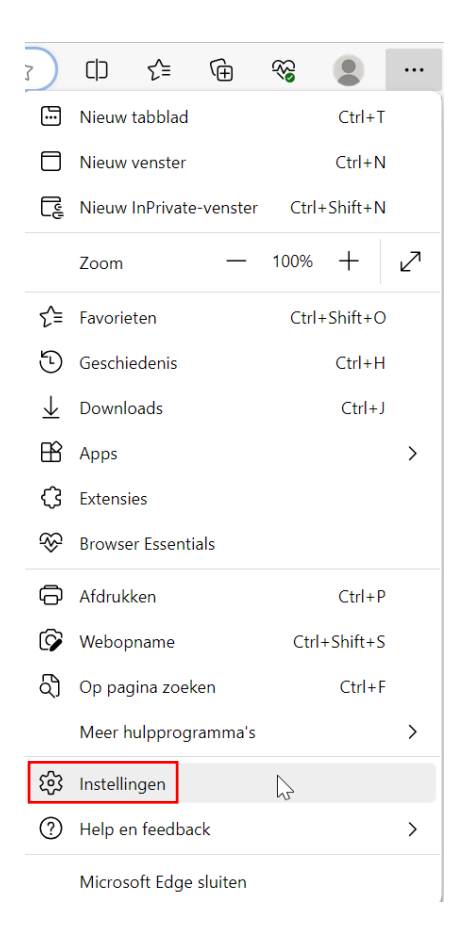

4. Klik op 'profielen'.

![](_page_3_Picture_2.jpeg)

5. Klik op 'wachtwoorden'.

| 0                 | Account beheren            | Ø |
|-------------------|----------------------------|---|
| $\langle \rangle$ | Synchroniseren             | > |
| 8                 | Microsoft Rewards          | > |
| 0                 | Persoonlijke gegevens      | > |
| $\mathcal{P}$     | Wachtwoorden               | > |
|                   | Betalingsgegevens          | > |
| €⊒                | Browsergegevens importeren | > |
| ¢                 | Profielvoorkeuren          | > |

6. Klik bij de kolom 'opgeslagen wachtwoorden' op 'wachtwoord toevoegen'.

| 0 opgeslagen wachtwoorden<br>(0 opnieuw gebruikt, 0 zwak) | Q Zoeken in wachtwoorde | Wachtwoord toevoegen |  |
|-----------------------------------------------------------|-------------------------|----------------------|--|
|                                                           | L                       |                      |  |

Hier ziet u opgeslagen wachtwoorden

7. Vul het kader in met volgende gegevens: website (www.tracy.be), eventueel een bijnaam voor de website, gebruikersnaam (uw e-mailadres) en wachtwoord. Klik nadien op opslaan.

 $\times$ 

| Wachtwoord toevoegen                                                                                                    |                                                                           |  |  |  |
|----------------------------------------------------------------------------------------------------|---------------------------------------------------------------------------|--|--|--|
| Microsoft Edge slaat dit wac<br>account                                                                                              | htwoord op in uw Microsoft                                                |  |  |  |
| Website-URL                                                                                                    |                                                                           |  |  |  |
| www.tracy.be                                                                                                    |                                                                           |  |  |  |
| Bijnaam (optioneel)                                                                                                    |                                                                           |  |  |  |
| Тгасу                                                                                                    |                                                                           |  |  |  |
| Gebruikersnaam                                                                                                    |                                                                           |  |  |  |
| ester.vylders@belpork.be                                                                                                    |                                                                           |  |  |  |
| Wachtwoord                                                                                                    |                                                                           |  |  |  |
| •••••                                                                                                    | <u></u>                                                                   |  |  |  |
| Als u het wachtwoord hier toevo<br>opgeslagen in uw Microsoft-acc<br>wachtwoord dat u hier opslaat, o<br>wachtwoord voor de website. | begt, wordt het alleen<br>ount. Zorg ervoor dat het<br>overeenkomt met uw |  |  |  |
| Opslaan                                                                                                    | Annuleren                                                                 |  |  |  |
|                                                                                                    |                                                                           |  |  |  |